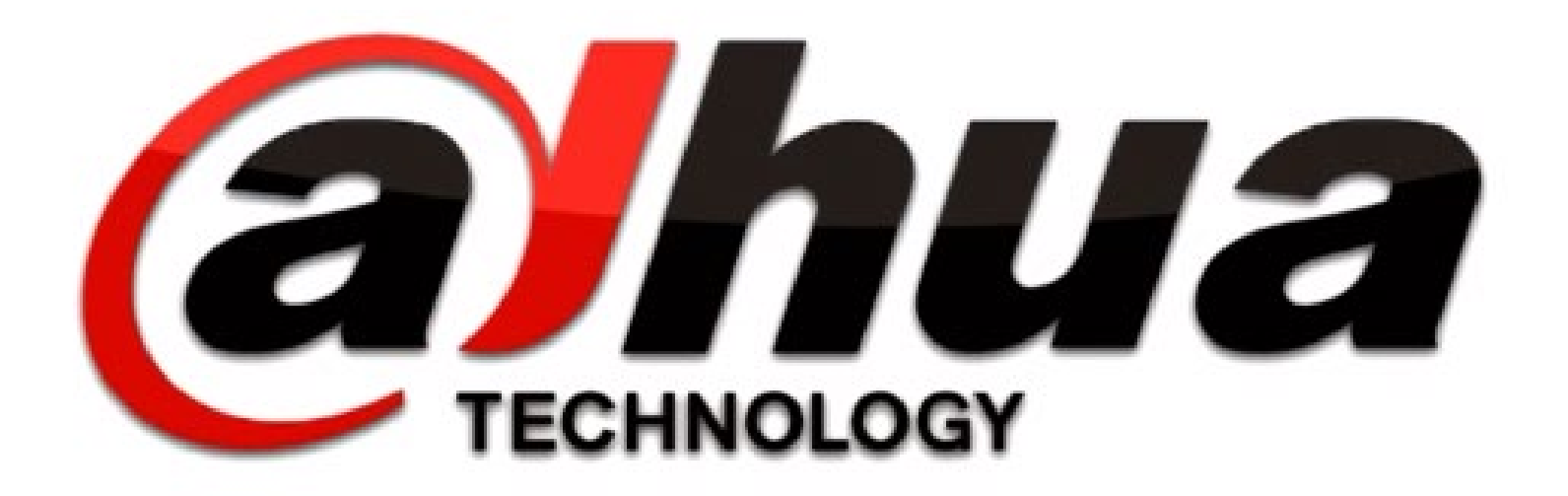

## <u>ІНСТРУКЦІЯ З НАЛАШТУВАННЯ ДОМОФОНІЇ</u>

## ЯК ЦЕ ПРАЦЮЄ ???

#### 1. Включаємо SIP сервер на самій панелі виклику

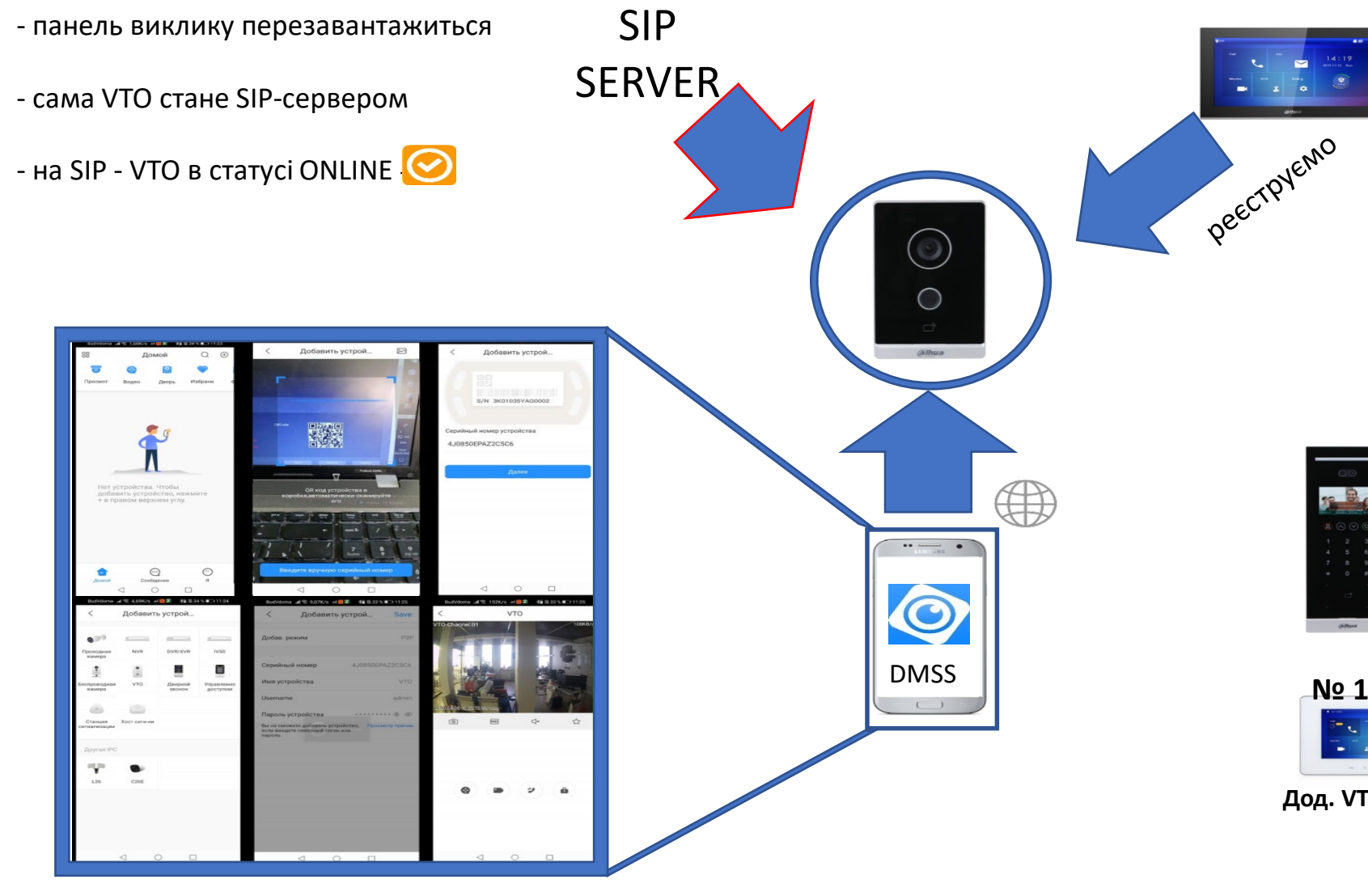

## 2. Реєстуєм VTH на SIP- сервере:

- всередині SIP-сервера прописуємо VTH

- всередині VTH прописуємо шлях к SIP-серверу

- на SIP – VTH в статусі ONLINE - 🥑

## 3. Розкидаєм, які VTO на які VTH дзвонять:

 всередині VTH прописуємо VTO
 якщо VTH – два чи більше – налаштовуєм зв`язку домофонів «master-slave» - в master-моніторі прописуєм VTO. В «slave»-мониторі прописуєм адресу «master»-монітора

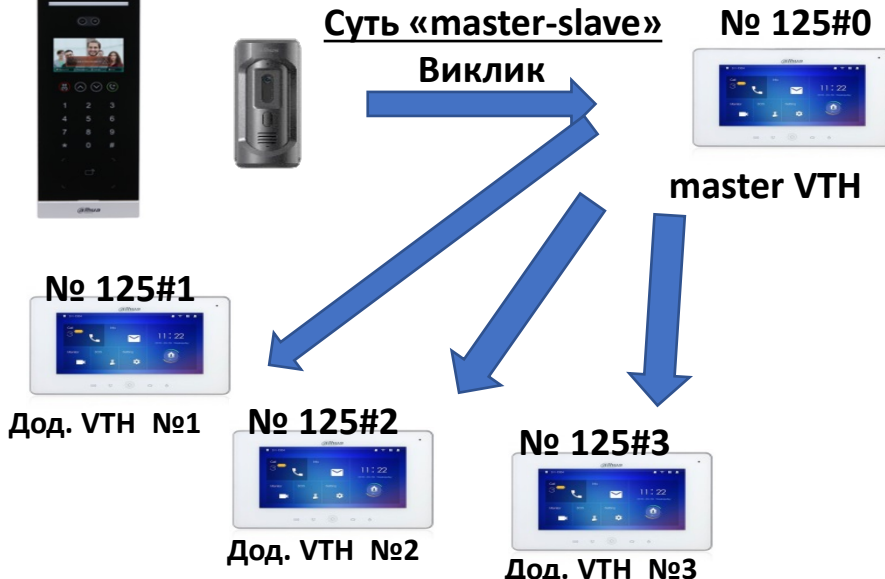

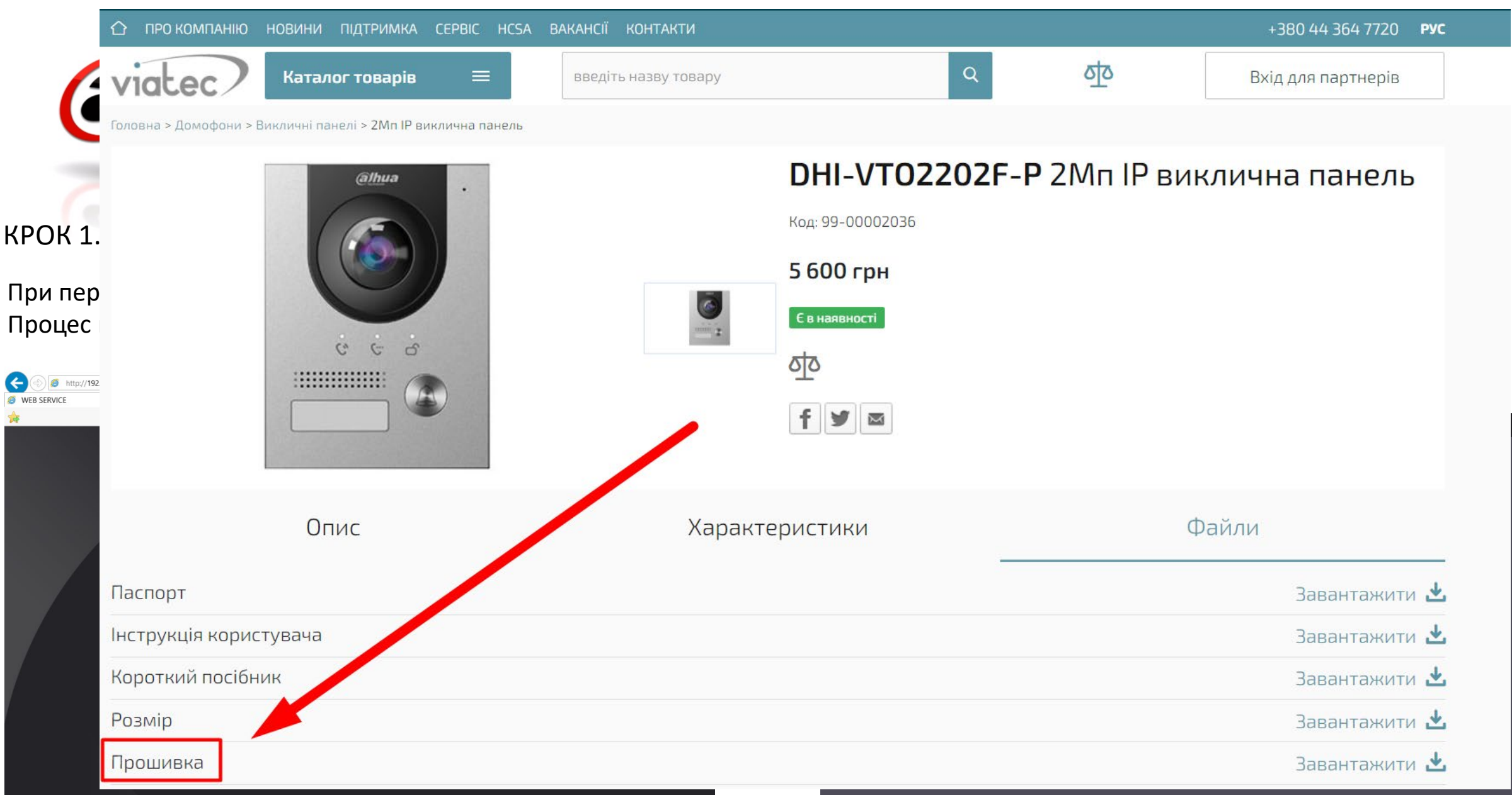

Виконуємо вхід на веб-інтерфейс та знаходимо прошивку. <u>Звіряємо дату прошивки з тієї, що є на файловому сервері компанії VIATEC. Як</u>що у нас на панелі версія старіша — оновлюємо прошивку і робимо скидання на заводські параметри

≜ ≙

#### Перепрошивка відбувається так:

#### Завантажуємо набір утиліт ToolBox та відкриваємо «ConfigTool»

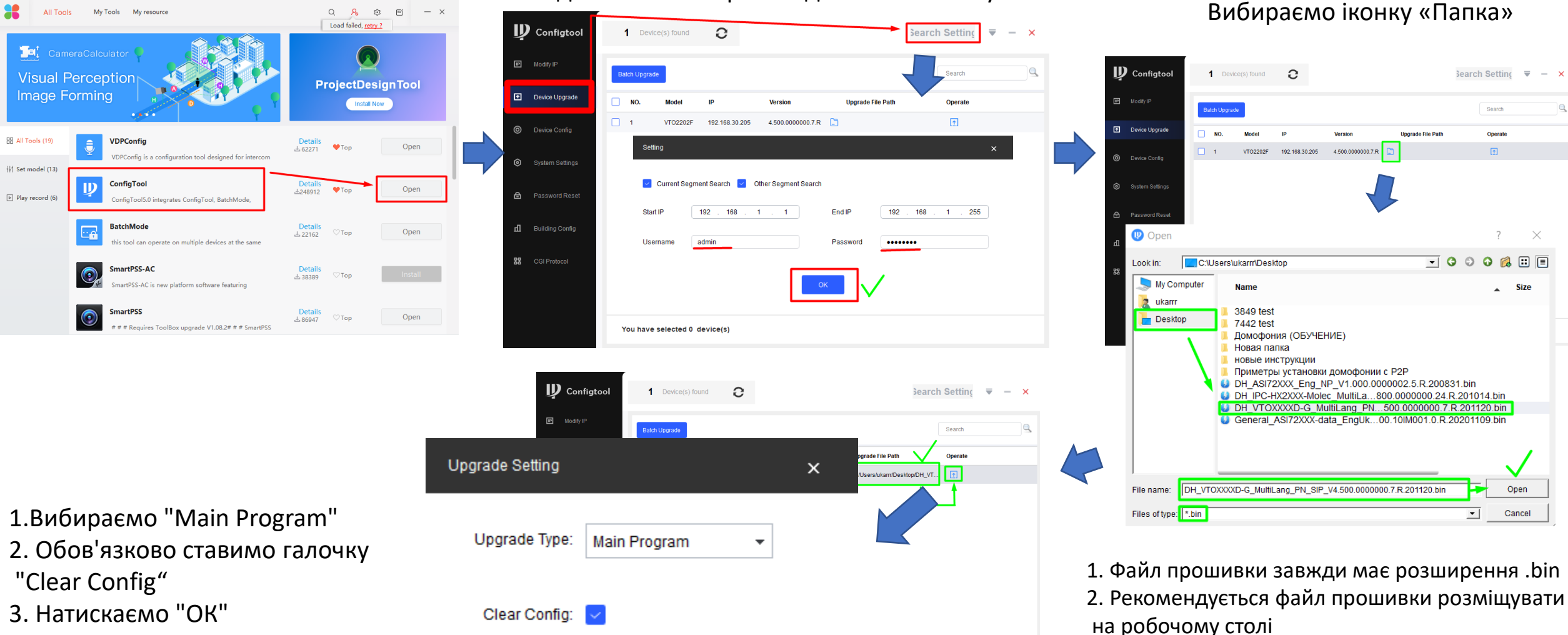

OK

У ConfigTool йдемо в Search Setting i

вводимо логін і пароль від панелі виклику

4. Чекаємо завершення прошивки і панель виклику автоматично піде в перезавантаження.

\* Так само перепрошивається домофон

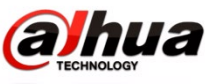

#### Після того, як панель виклику перезапуститься, заходимо на веб інтерфейс і робимо скидання:

| WEB SERVICE2.0 |                                      |                                                   |                            |                                                                       | Українська 👻 |                                 |
|----------------|--------------------------------------|---------------------------------------------------|----------------------------|-----------------------------------------------------------------------|--------------|---------------------------------|
|                | νтο                                  | № будинку : 0<br>Тип пристрою : Станція для вілли | № квартири : 0<br>№ : 8001 |                                                                       |              | () Перезавант.<br>Ж За умовчан: |
|                | Дані про версію ПЗ<br>Версія безпеки | 2020-11-20 V4.500.0000000.7.R<br>V2.1             | Дані пристрою              | <ul> <li>Експорт конфігурації</li> <li>Імпорт конфігурації</li> </ul> |              |                                 |
|                | Локалі<br>Настрой                    | <b>ьна настройка</b><br>іка, пов'язана з VTO      |                            | Настройка № приміщення<br>Room No. , user right, etc                  | Сброс на з   | завод.                          |
|                | Настро                               | ойка мережі                                       |                            | Саll, system history, etc                                             |              |                                 |

Після скидання на заводські налаштування IP-адреса викликової панелі залишиться те ж саме, але пароля не буде – потрібно буде повторно зайти на ту ж адресу через браузер і заново двічі ввести пароль для ініціалізації.

#### Починаємо налаштування: після входу на веб-інтерфейс, вибираємо «Локальне налаштування»

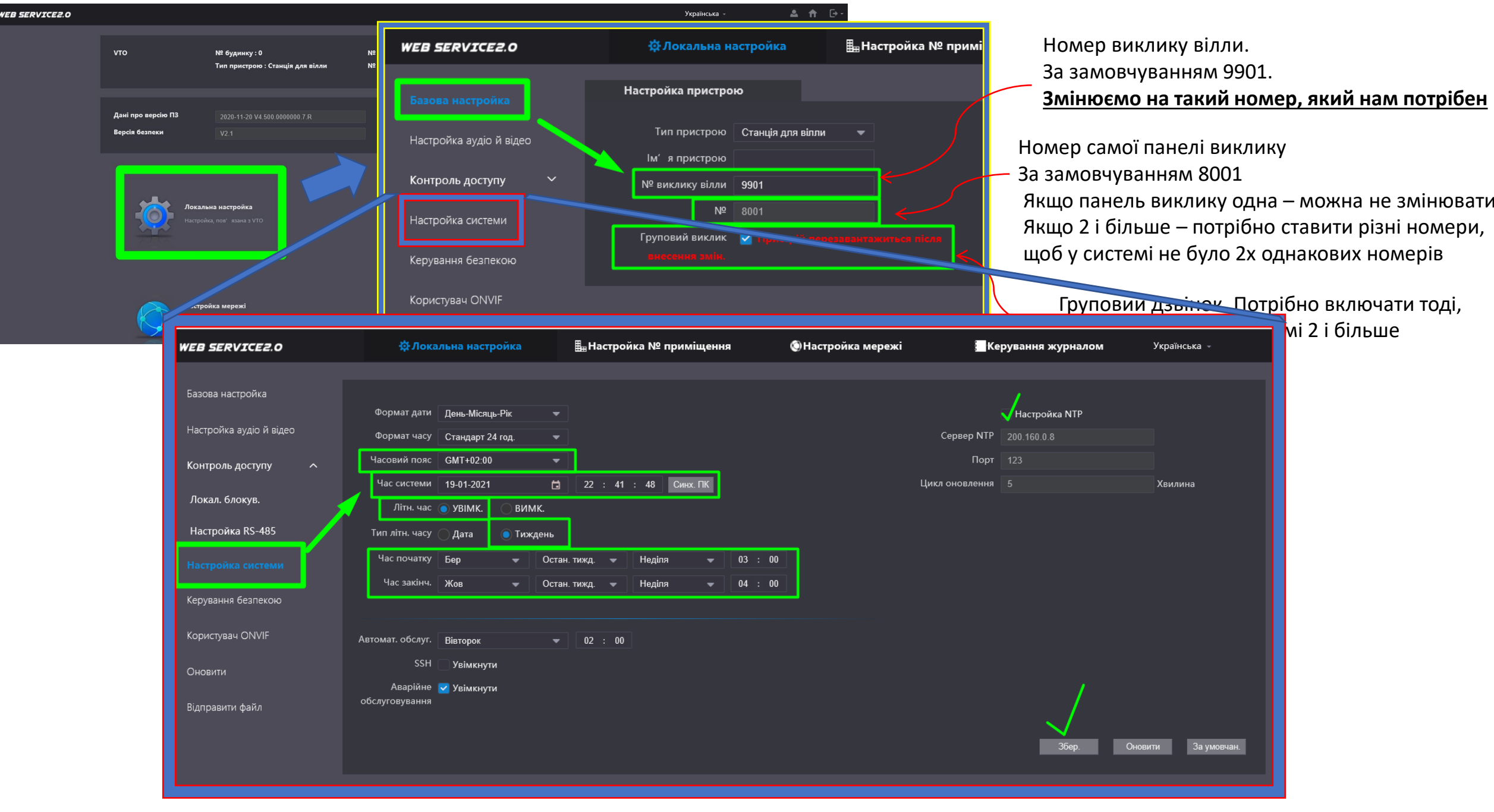

## Далі йдемо в налаштування мережі і переходимо в пункт «Базові». Включаємо Р2Р. Чекаємо на статус «Онлайн».

Можемо додавати VTO до DMSS

| WEB SERVICE2.0                                                      | 🔅 Локальна настройка                                                                                                    | <b>≣</b> Настройка № приміщення                                                                                         | ④Настройка мережі      | Керування журналом | Українська – | <b>≜</b> ↑ |
|---------------------------------------------------------------------|----------------------------------------------------------------------------------------------------|----------------------------------------------------------------------------------------------------|------------------------|--------------------|--------------|------------|
| <b>WEB SERVICE2.0</b><br>Базові<br>UPnP<br>Сервер SIP<br>Брандмауер | <ul> <li>Ф.Локальна настройка</li> <li>IP-адреса 192.168.30.205</li> <li>Маска підмережі 255.255.255.0</li> <li>Основний шлюз 192.168.30.1</li> <li>МАС-адреса а0:bd:1d:ff.4f:b5</li> <li>Переважний DNS 8.8.8</li> <li>Альтерн. DNS 8.8.8</li> </ul> | <b>⊞ Настройка № приміщення</b>                                                                                         | Основни стройка мережі | Керування журналом | Українська - | <b>▲ ↑</b> |
|                                                                     | Порт WEB 80<br>Порт WEB 80<br>Порт HTTPS 443<br>Попередж.: пристрій перезалан<br>інформації пище.<br>Попередж.: Вимикания НТТРS н<br>Сумісніть із TLSv1.1 та поперед<br>Управління сертифікатами<br>Створити сертифікат<br>сервера<br>Детально        | Увімкнути<br>тажиться після змінения<br>ноже бути небезпечним.<br>німи версіями.<br>Завантажити кореневий<br>сертифікат |                        |                    |              |            |
|                                                                     | Р2Р<br>Увімкнути<br>Статус Не в мережі — ONLINE<br>СН 5L041EEPAZD9C77<br>Щоб допомогти вли дистанційн<br>потрібно отримати такі дані пре                                                                                                    | В сети\В мережі<br>о керувати пристроки, иам<br>і нього, як IP адреса, ім' я<br>сі аблані али                           | QR-код                 |                    |              |            |

Приходимо до ключового етапу – включення SIP-сервера. Це означатиме, що панель виклику виступатиме в ролі основного пристрою, на якому комутуватимуться всі інші елементи системи – домофони, інші викликові та телефони

| WEB SERVICE2.0 | ф Локальна настройка                        | і<br>≣ <sub>⊞</sub> Настройка № приміщення | 🔘 Настройка мережі  | 🔚 Керування журналом | Українська 👻 |
|----------------|---------------------------------------------|--------------------------------------------|---------------------|----------------------|--------------|
| Базові<br>UPnP | Сервер SIP 🗹 Увімкнути<br>Тип сервера 🛛 уто | •                                          |                     |                      |              |
| Сервер SIP     | IP-адреса 192.168.1.111<br>Порт 5060        |                                            |                     |                      |              |
| Брандмауер     | Iм′я корист. 8001                           |                                            |                     |                      |              |
|                | Пароль                                      | •••••                                      |                     |                      |              |
|                | Домен реєстрації SIP VDP                    |                                            |                     |                      |              |
|                | Ім'я користувача SIP admin                  |                                            |                     |                      |              |
|                | Пароль сервера SIP                          | ******                                     |                     |                      |              |
|                |                                             |                                            |                     |                      |              |
|                |                                             | Після включен                              | ня/вимкнення        | Збер. Оновити        | За умовчан.  |
|                |                                             | SIP-сервера, п                             | анель               |                      |              |
|                |                                             | виклику завж                               | ци перезавантажуєть | СЯ                   |              |

Зверніть увагу! Все інше налаштування стане неактивним. Так має бути. Вона нам не потрібна, тому що сама панель виклику - SIP сервер. А от якщо у нас викликових панелей 2 і більше – то тоді на одній ми включимо SIP-сервер (як на скріні), а на другій – ні. Все інше налаштування буде активним, і ми пропишемо в дод.панелі адресу на основну VTO, де включений SIP-сервер.

|                              |                                 | Тип сервера          | VTO •         | Тип SIP-сервера (VTO)                   |
|------------------------------|---------------------------------|----------------------|---------------|-----------------------------------------|
| Основна VTO (№8000)          | Другорядна VTO ( <u>№8001</u> ) | IP-адреса            | 192.168.1.111 | <br>IP вызывной панели, где мы включили |
| IP адрес: 192.168.1.111      | <u>IP адрес: 192.168.1.122</u>  | Порт                 | 5060          | SIP сервер                              |
| Letters                      |                                 | Ім′я корист.         | 8001          | <br>Номер VTO, который мы установили в  |
|                              |                                 | Пароль               | •••••         |                                         |
|                              |                                 | Домен реєстрації SIP | VDP           |                                         |
|                              |                                 | Ім'я користувача SIP | admin         | <br>- Логин и пароль от вызывной панели |
|                              | Othus                           | Пароль сервера SIP   | •••••         | _ где мы включили SIP-сервер            |
| SIP — сервер <b>включено</b> | SIP — сервер <b>вимкнено</b>    |                      |               |                                         |

#### Додаємо на SIP-сервер усі пристрої нашої системи. Почнемо з додавання панелей

| WEB SERVICE2.0 | ф Локальна настройка | <b>≣</b> "Настройка № приміщення | 🔘 Настройка мережі | Керува         | ння журналом | Українська - |
|----------------|----------------------|----------------------------------|--------------------|----------------|--------------|--------------|
| Керування SSD  | Керування SSD        |                                  | -                  |                |              |              |
|                |                      |                                  |                    |                |              |              |
| Керування VTH  | Nº                   | № будинку                        | № квартири         | IP-адреса      | Змінити      | Видалити     |
| Керування VTS  | 8001                 |                                  |                    | 192.168.30.205 | 1            |              |
| Статус онлайн  |                      |                                  |                    |                |              |              |
|                |                      |                                  |                    |                |              |              |

Тут ми бачимо, що автоматично з'явилася сама панель виклику, яка є SIP сервером. Все ОК – так і має бути. Якщо у нас є додаткові панелі викликів – є кнопка «Додати».

|        | Додати            |           |       |      | ;   |
|--------|-------------------|-----------|-------|------|-----|
|        |                   |           |       |      |     |
|        | Nº                |           |       |      |     |
|        | Реєстрація пароля | •••••     |       |      |     |
| Додати | № будинку         |           |       |      |     |
|        | № квартири        |           |       |      |     |
|        | IP-адреса         | 127.0.0.1 |       |      |     |
|        | Ім′я корист.      |           |       |      |     |
|        | Пароль            |           |       |      |     |
|        |                   |           |       |      |     |
|        |                   |           | Збер. | Скас | ув. |

#### Тут все дуже просто:

- вводимо номер (той що 8001, 8000, 12,15, 123), або будь-який інший.

Головне, щоб не було двох однакових

 вводимо IP-адресу додаткової викликової панелі

 вводимо логін та пароль від WEB-інтерфейсу додаткової викликової панелі

- зберігаємо.

#### Продовжуємо додавати на SIP-сервер усі пристрої нашої системи. Додаємо монітори

| WEB SERVICE2.0 | ф Локальна настройка  | 🏭 Настройка N | ⁰ приміщення 🛛 | 🕽 Настройка мережі | Керування журналом | Українська -            |
|----------------|-----------------------|---------------|----------------|--------------------|--------------------|-------------------------|
| Керування SSD  | Керування VTH         |               |                |                    |                    |                         |
|                |                       |               |                |                    |                    |                         |
| Керування VTH  | № приміщення          | Ім'я          | Прізвище       | Нікнейм            | Тип реєстрації     | Змінити                 |
| Керування VTS  | 9901#0                |               |                |                    | Публічний          | × ×                     |
| Статус онлайн  | 9901#1                |               |                |                    | Публічний          | × ×                     |
|                | 9901#2                |               |                |                    | Публічний          | × ×                     |
|                | 9901#3                |               |                |                    | Публічний          | × ×                     |
|                | 9901#4                |               |                |                    | Публічний          | × ×                     |
|                | 9901#5                |               |                |                    | Публічний          | × ×                     |
|                | 9901#6                |               |                |                    | Публічний          | × ×                     |
|                | 9901#7                |               |                |                    | Публічний          | × ×                     |
|                | 9901#8                |               |                |                    | Публічний          | × ×                     |
|                | 9901#9                |               |                |                    | Публічний          | × ×                     |
|                |                       |               |                |                    |                    |                         |
|                | Додати Оновити Очисти | ти            |                |                    |                    | ⊩  ≼ 1/1 ▶ ⊨  Go to 🛛 🗰 |

🔇 Настройка мережі

Керування журналом

Українська

У цьому меню є за замовчуванням список домофонів, який зазвичай не потрібен, якщо ми не зібрали відразу систему з 10 домофонів, які повинні дзвонити одночасно. Тож натискаємо «Очистити».

#### Далі натискаємо «Додати»

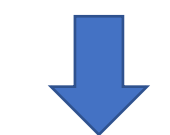

| Додати            |             |             | ×   |
|-------------------|-------------|-------------|-----|
|                   |             |             |     |
| Ім′я              | Тарас       |             |     |
| Прізвище          | Шевченко    |             |     |
| Нікнейм           | Кобзар      |             |     |
| № приміщення      | 100         |             |     |
| Тип реєстрації    | Публічний 👻 |             |     |
| Реєстрація пароля | •••••       |             |     |
|                   |             |             |     |
|                   |             | Збер. Скасу | /В. |

| Керування SSD | Керування VTH        |          |             |         |                |            |  |
|---------------|----------------------|----------|-------------|---------|----------------|------------|--|
|               |                      |          |             |         |                |            |  |
|               | № приміщення         |          | Прізвище    | Нікнейм | Тип реєстрації | Змінити    |  |
| Керування VTS | 50                   | Михайло  | Грушевський | Борода  | Публічний      | / ×        |  |
| Статус онлайн | 100                  | Тарас    | Шевченко    | Кобзар  | Публічний      | 2 X        |  |
|               | 200                  | Леся     | Українка    | Косач   | Публічний      | <b>/ X</b> |  |
|               | 500                  | Григорій | Сковорода   | Філософ | Публічний      | 2 ×        |  |
|               |                      |          |             |         |                |            |  |
|               |                      |          |             |         |                |            |  |
|               |                      |          |             |         |                |            |  |
|               |                      |          |             |         |                |            |  |
|               |                      |          |             |         |                |            |  |
|               |                      |          |             |         |                |            |  |
|               |                      |          |             |         |                |            |  |
|               | Додати Оновити Очист | ити      |             |         |                |            |  |

**≣**..Настройка № прим

☆Локальна настройка.

EB SERVICE2.0

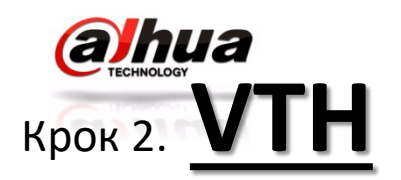

Добре, ми додали всі монітори, які хотіли. Тепер на прикладі одного монітора — квартири №100 — розглянемо, налаштування домофону

|                                                       |                                                                                                    | Встановити локальний пароль                                                                                       |
|-------------------------------------------------------|----------------------------------------------------------------------------------------------------|----------------------------------------------------------------------------------------------------|
| Україна<br>Виберіть мову і натисніть ОК!              | Виконати швидку конфігурацію?                                                                                                    | Пароль<br>Пароль з 6 цифр                                                                                         |
| OK                                                    | на Квартира (ст. Вілла)<br>ОК                                                                                                    | Підтвер.<br>Пароль з 6 цифр<br>Ел. адреса разз@разs.net<br>Цей лист надіслано для скидання пароля<br>ОК           |
| 1. Вибираємо мову інтерфейсу                          | 2. Вибираємо тип<br>конфігурації «Квартира»                                                                                                    | <ol> <li>Створюємо пароль<br/>адміністратора і<br/>вводимо е-мейл, щоб можна<br/>було відновити пароль</li> </ol> |
| Виклик<br>Інформація<br>ООО.<br>1-1-1970<br>Настройка | .01<br>чт.<br>Чт.<br>Коротке натискання – це налаштув<br>Пароля немає.<br>- Довге натискання (2-4 секунди) – ц<br>Пароль – такий, як ми вигадали при | <u>ми роботи.</u><br>ання користувача.<br>це налаштування адміністратора.<br>першому старті домофону.             |
|                                                       | <u>Зверніть увагу:</u> ♀ 9901#0 - це<br>СССССССССССССССССССССССССССССССССССС                                                                         | номер монітора за замовчуванням<br>) карта працює<br>емає підключення до VTO                                      |

- є підключення до мережі

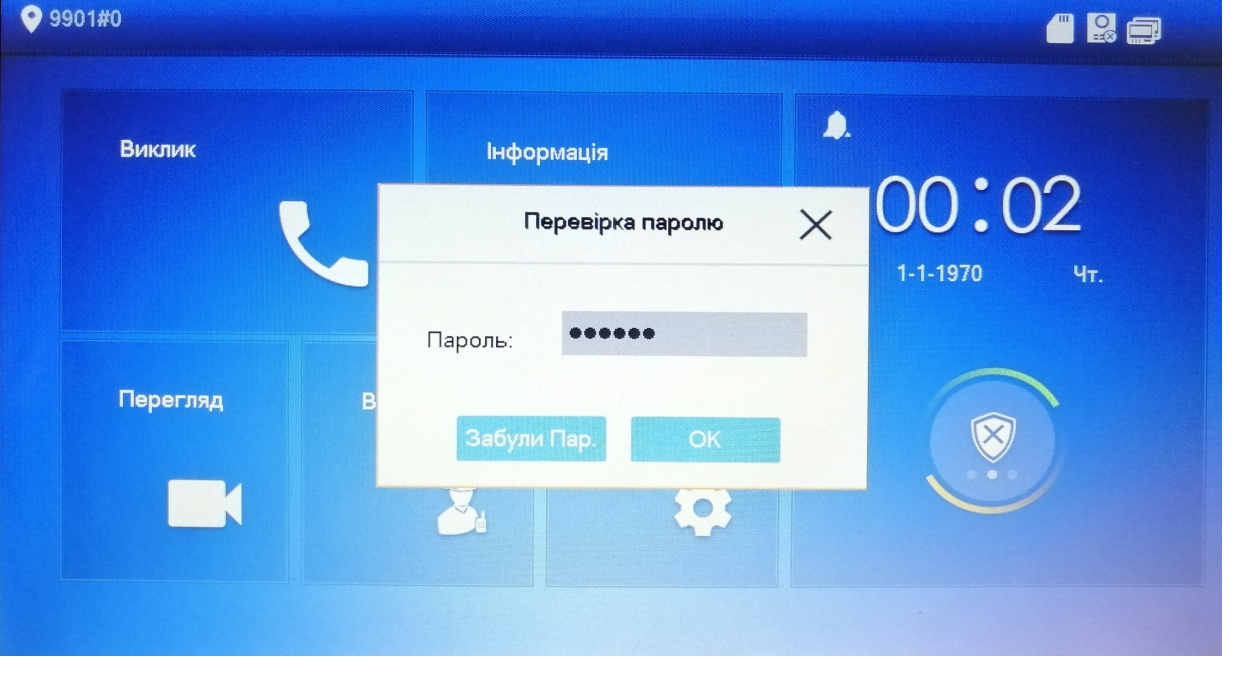

| <b>9901#0</b> |          | Зміна IP           |  |
|---------------|----------|--------------------|--|
| Зміна IP      | Локал.ІР | 92 . 168 . 1 . 155 |  |
| Систе. інф.   | Маска    | 255 255 255 0      |  |
| Сервер SIP    | Шлюз     | 192 168 1 1        |  |
| Нал. мережі   | Лок.МАС  |                    |  |
| Пошук прист.  | DHCP     | OFF                |  |
| Скидання      | тср      | 37777              |  |
| Видалити      |          |                    |  |

Налаштування на моніторі:

- 1) Змінюєм мережу на ту ж, що і віклична панель
- 2) Змінюєм внутрішній номер монітору на той, що нам потрібен
- 3) В розділі «Сервер SIP» вписуємо:
- IP адресу викличної панелі, яка в нас є SIP-сервером
- логін викличної панелі
- пароль викличної панелі
- 4) В розділі «Налаштування мережі» вписуємо:
- ІР адресу викличної панелі
- логін викличної панелі
- пароль викличної панелі

| ♥ 100        |          | Серве       | P SIP  |  |
|--------------|----------|-------------|--------|--|
| Зміна IP     | Локал.IP | 192 . 168 . | 30 155 |  |
| Систе. інф.  | Маска    | 255 255     | 255 0  |  |
| Сервер SIP   | Шлюз     | 192 . 168 . | 30 1   |  |
| Нал. мережі  | Лок.МАС  |             |        |  |
| Пошук прист. | DHCP     | OFF         |        |  |
| Скидання     | ТСР      | 37777       |        |  |
| Видалити     |          |             |        |  |

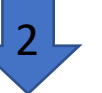

| V 330 1#0                                                                               |                                                                                                |                                                                                                    |                                                                                 |                                                                                                    |                                                                                                    |                                                                                          |                |            |
|-----------------------------------------------------------------------------------------|------------------------------------------------------------------------------------------------|----------------------------------------------------------------------------------------------------|---------------------------------------------------------------------------------|----------------------------------------------------------------------------------------------------|----------------------------------------------------------------------------------------------------|------------------------------------------------------------------------------------------|----------------|------------|
| Зміна IP                                                                                | Номер кімн                                                                                     | 9901#0                                                                                                    | Головний                                                                        | Зміна IP                                                                                                    | Номер кімн.                                                                                                    | 100                                                                                      |                | Головний   |
| Систе. інф.                                                                             | IP хоста                                                                                       | 0 0 0                                                                                                    |                                                                                 | Систе. інф.                                                                                                    | IP хоста                                                                                                    |                                                                                          | 0              |            |
| Сервер SIP                                                                              | Ім'я кор.                                                                                      |                                                                                                    |                                                                                 | Сервер SIP                                                                                                    | Ім'я кор.                                                                                                    |                                                                                          |                |            |
| Нал. мережі                                                                             | Пар. хоста                                                                                     |                                                                                                    | 1                                                                               | Нал. мережі                                                                                                    | Пар. хоста                                                                                                    |                                                                                          |                |            |
| Пошук прист.                                                                            | Версія                                                                                         |                                                                                                    |                                                                                 | Пошук прист.                                                                                                    | Версія                                                                                                    |                                                                                          |                |            |
| Скидання                                                                                | SSH                                                                                            | OFF Захищенийрежи                                                                                                    |                                                                                 | Скидання                                                                                                    | SSH                                                                                                    | OFF                                                                                      | Захищенийрежим | ON         |
| Видалити                                                                                |                                                                                                |                                                                                                    |                                                                                 | Видалити                                                                                                    |                                                                                                    |                                                                                          |                |            |
|                                                                                         |                                                                                                |                                                                                                    |                                                                                 |                                                                                                    |                                                                                                    |                                                                                          |                |            |
|                                                                                         |                                                                                                |                                                                                                    | 2                                                                               |                                                                                                    |                                                                                                    |                                                                                          |                |            |
| 100                                                                                     |                                                                                                | Сервер SIP                                                                                                    |                                                                                 |                                                                                                    |                                                                                                    | Нал. мережі                                                                              |                |            |
| 100                                                                                     |                                                                                                | Сервер SIP                                                                                                    |                                                                                 | ♥ 100                                                                                                    |                                                                                                    | Нал. мережі                                                                              |                |            |
| 2 100<br>Зміна IP                                                                       | IP сервера                                                                                     | Сервер SIP<br>192 168 30 205                                                                                           | 2<br>Адрес нашей VTO,<br>где включен SIP-сервер                                 | ♥ 100<br>Зміна IP                                                                                                    | Наз. гол. VTO                                                                                                    | Нал. мережі<br>Головний VTO                                                              |                | <b>- 2</b> |
| 9 100<br>Зміна IP<br>Систе. інф.                                                        | IP сервера<br>Мереж. порт                                                                      | Сервер SIP<br>192 168 30 205<br>5060 не тостаем                                                                        | 2<br>Адрес нашей VTO,<br>гдо включен SIP-сервер                                 | ♥ 100<br>Зміна IP<br>Систе. інф.                                                                                                    | Наз. гол. VTO<br>IP-адре. VTO                                                                                      | Нал. мережі<br>Головний VTO<br>192 . 168 . 30                                            | . 205          |            |
| 100<br>Зміна IP<br>Систе. інф.                                                          | IP сервера<br>Мереж. порт<br>Ім'я корист.                                                      | Сервер SIP<br>192 . 168 . 30 . 205<br>5060 ке трокем<br>100 Custom M                                                   | Addec Hamei VTO,<br>The Picture SIP cepter<br>Name                              | ♥ 100<br>Зміна ІР<br>Систе. інф.                                                                                                    | Наз. гол. VTO<br>IP-адре. VTO<br>Iм'я корист.                                                                      | Нал. мережі<br>Головний VTO<br>192 168 30<br>admin                                       | . 205          |            |
| 2 100<br>Зміна IP<br>Систе. інф.<br>Сервер SIP                                          | IP сервера<br>Мереж. порт<br>Ім'я корист.<br>Нов.пар.                                          | Сервер SIP<br>192 . 168 . 30 . 205<br>5060                                                                             | Addec Hamei VTO,<br>Technologi SIP cepter<br>Name OFF                           | ♥ 100<br>Зміна IP<br>Систе. інф.<br>Сервер SIP                                                                                                  | Наз. гол. VTO<br>IP-адре. VTO<br>Ім'я корист.<br>Пароль                                                            | Нал. мережі<br>Головний VTO<br>192 . 168 . 30<br>admin                                   | . 205          |            |
| 9 100<br>Зміна IP<br>Систе. інф.<br>Сервер SIP<br>Нал. мережі                           | IP сервера<br>Мереж. порт<br>Ім'я корист.<br>Нов.пар.<br>Ім'я домена                           | Сервер SIP<br>192 168 30 205<br>5060 Сиstom M<br>••••••                                                                | Appec Haweŭ VTO,<br>Tre BUTIOUEL SIP CERBER<br>Name OFF                         | <ul> <li>♀ 100</li> <li>Зміна ІР</li> <li>Систе. інф.</li> <li>Сервер SIP</li> <li>Нал. мережі</li> </ul>                                       | Наз. гол. VTO<br>IP-адре. VTO<br>Iм'я корист.<br>Пароль<br>Увімкнено                                               | Нал. мережі<br>Головний VTO<br>192 168 30<br>admin<br>•••••••••                          | . 205          |            |
| 100<br>Зміна IP<br>Систе. інф.<br>Сервер SIP<br>Нал. мережі<br>Пошук прист.             | IP сервера<br>Мереж. порт<br>Ім'я корист.<br>Нов.пар.<br>Ім'я домена<br>Ім'я корист.           | Сервер SIP<br>192 . 168 . 30 . 205<br>5060                                                                             | Appec Haweñ VTO,<br>To annouel SIP cepaen<br>Name OFF                           | <ul> <li>100</li> <li>Зміна ІР</li> <li>Систе. інф.</li> <li>Сервер SІР</li> <li>Нал. мережі</li> <li>Пошук прист.</li> </ul>                   | Наз. гол. VTO<br>IP-адре. VTO<br>Iм'я корист.<br>Пароль<br>Увімкнено<br>Додат/VTO1<br>IP-адре. VTO                 | Нал. мережі<br>Головний VTO<br>192 168 30<br>admin<br>•••••••••<br>ON                    | . 205          |            |
| 100<br>Зміна IP<br>Систе. інф.<br>Сервер SIP<br>Нал. мережі<br>Пошук прист.             | IP сервера<br>Мереж. порт<br>Ім'я корист.<br>Нов.пар.<br>Ім'я домена<br>Ім'я корист.           | Сервер SIP<br>192 168 30 205<br>5060 не тотери<br>Сustom N<br>сustom N<br>аdmin Логин и пароль от<br>где включен SIP-с | Appec Haweñ VTO,<br>Te BERTOUEL SIP consen<br>Name OFF<br>T Haweň VTO,<br>epsep | <ul> <li>♀ 100</li> <li>Зміна ІР</li> <li>Систе. інф.</li> <li>Сервер SІР</li> <li>Нал. мережі</li> <li>Пошук прист.</li> </ul>                 | Наз. гол. VTO<br>IP-адре. VTO<br>IM'я корист.<br>Пароль<br>Увімкнено<br>ДодатVTO1<br>IP-адре. VTO                  | Нал. мережі<br>Головний VTO<br>192 168 30<br>admin<br>admin<br>ON<br>Sub VTO1<br>0 0 0 0 | . 205          |            |
| 100<br>Зміна IP<br>Систе. інф.<br>Сервер SIP<br>Нал. мережі<br>Пошук прист.<br>Скидання | IP сервера<br>Мереж. порт<br>Ім'я корист.<br>Нов.пар.<br>Ім'я домена<br>Ім'я корист.<br>Пароль | Сервер SIP<br>192 168 30 205<br>5060 Котостаем<br>Сustom N<br>•••••••<br>аdminЛогин и пароль оо<br>где включен SIP-о   | Appec Hameñ VTO,<br>Te BERIOUEH SIP consen<br>Name OFF<br>T Hameñ VTO,<br>epsep | <ul> <li>100</li> <li>Зміна ІР</li> <li>Систе. інф.</li> <li>Сервер SІР</li> <li>Нал. мережі</li> <li>Пошук прист.</li> <li>Скидання</li> </ul> | Наз. гол. VTO<br>IP-адре. VTO<br>IM'я корист.<br>Пароль<br>Увімкнено<br>Додат/VTO1<br>IP-адре. VTO<br>IM'я корист. | Нал. мережі<br>Головний VTO<br>192 168 30<br>admin<br>admin<br>ON<br>Sub VTO1<br>0 0 0 0 | . 205          |            |

| 100          |            | сервер SIP           |    |     |
|--------------|------------|----------------------|----|-----|
| Зміна IP     | IP сервера | 192 . 168 . 30 . 205 |    |     |
| Систе. інф.  | Monoy cont | 5050<br>Запит        | me | OFE |
| Сервер SIP   | н<br>н     |                      |    |     |
| Нал. мережі  |            | Успішно встановлено. |    |     |
| Пошук прист. | In         | ОК                   |    |     |
| Скидання     | Гароль     |                      |    |     |
| Видалити     | Увімкнено  | ON MARK              |    |     |
|              |            |                      |    |     |

Якщо ми все зробили правильно, то сталися дві речі:

1) На моніторі зникла іконка «Немає підключення до VTO»

2) На WEB-інтерфейсі VTO у розділі «Статус онлайн» з'явилися два пристрої: - 8001 — це наша панель виклику, яка зареєструвалася сама на себе. - 100 — це наш домофон, який ми щойно налаштували.

Ось і все налаштування.

Можна натискати на кнопку дзвінка та перевіряти)

| WEB SERVICE2.0 |              | 🔅 Локальна настройка |               | <b>≣</b> ⊪Настройка № приміщення | 🔘 Настройка мережі  | Керування журналом | Українська -           |
|----------------|--------------|----------------------|---------------|----------------------------------|---------------------|--------------------|------------------------|
| Керування SSD  |              | Статус онла          | йн            |                                  |                     |                    |                        |
| Керування VTH  |              | № приміщення         | Статус онлайн | IP                               | Час реєстрації      |                    | Час не в мережі        |
|                | VTC          | 8001                 | У мережі 🧹    | 192.168.30.205:5061              | 05-01-2000 06:25:10 |                    | 0                      |
| керування V13  | VTH квартиры | N <b>⊵100</b> 100    | У мережі 💊    | 192.168.30.155:5060              | 05-01-2000 09:36:58 |                    | 0                      |
| Статус онлайн  |              |                      |               |                                  |                     |                    | li ≼ 1/1 ▶ ⊫ Go to 🛛 ♦ |

Підключення панелі виклику до замку (електромеханічному, або електромагнітоному)

<u>Якщо замок електромагнітний,</u> то панель виклику повинна розмикати електроланцюг – тоді замок знеструмиться, і двері відчиняться<u>.</u> <u>Якщо замок електромеханічний,</u> то виклична панель має навпаки замикати електроланцюг – тоді на замок буде подано живлення, і клямка відчиниться, розблокувавши двері

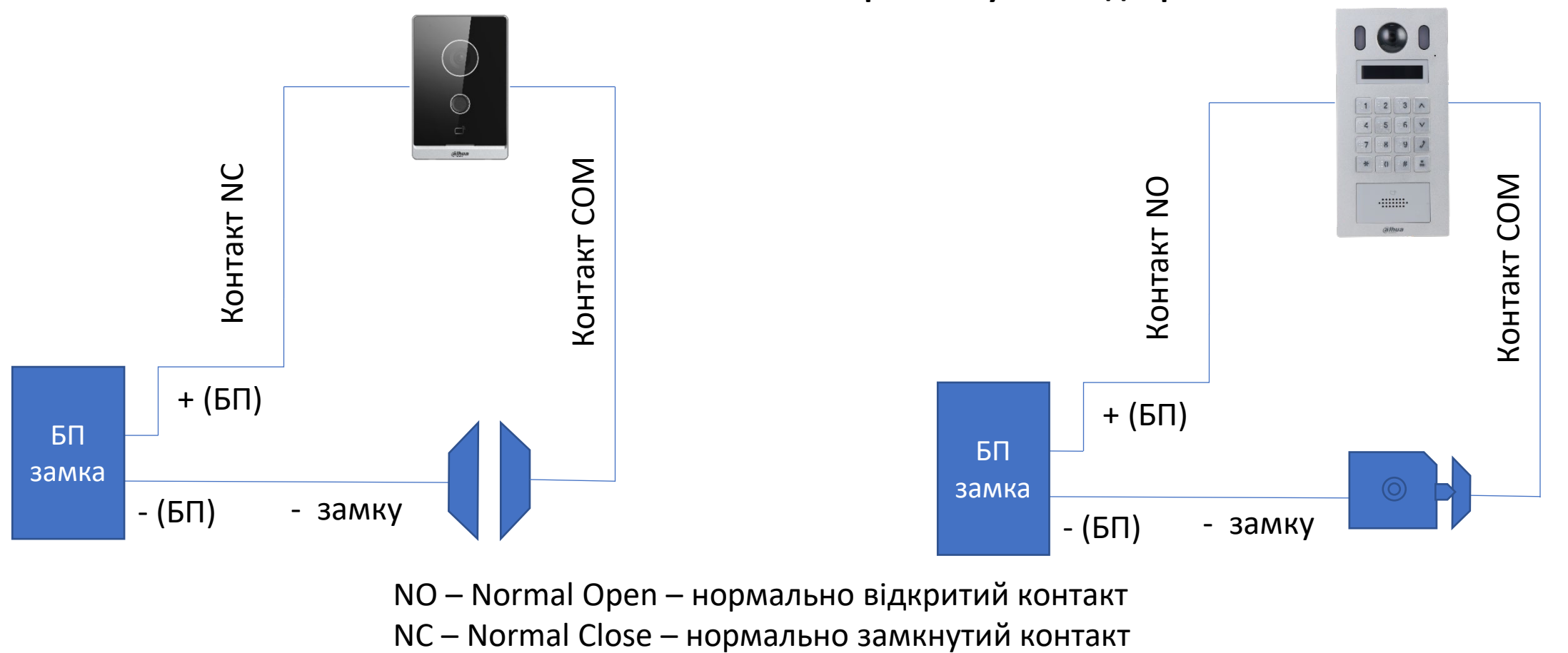

СОМ – «земля»

#### Підключення кнопки виходу та дверного датчика

#### Налаштування відбувається тут

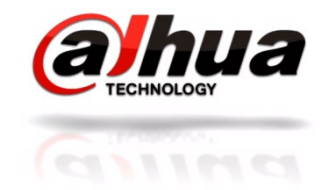

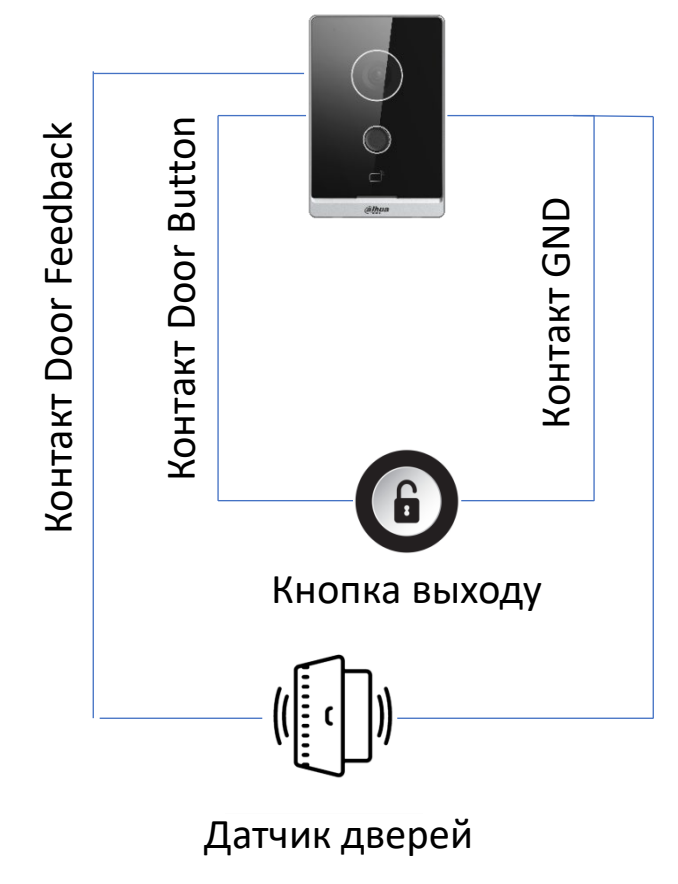

| WEB SERVICE2.0          | 🛱 Локальна настройка              | <b>≣</b> ⊮Настройка №    | <b>©</b> Наст        |
|-------------------------|-----------------------------------|--------------------------|----------------------|
|                         | Локал. блокув.                    | приміщення               |                      |
|                         |                                   |                          |                      |
| Настройка аудіо й відео | Інтервал між відкриттям<br>дверей | 15                       | Секунда              |
| Контроль доступу 🔷      | Період відмикання                 | 2                        | Секунда              |
|                         | Час датчика дверей                | 30                       | Секунда<br>Увімкнути |
| Настройка RS-485        | Команда відмикання                | 123                      | ]                    |
| Настройка системи       | Тип контакту дверей 🤇             | H3 OHB                   |                      |
|                         | Датчик дверей увімкнено (         | 🗩 УВІМК. 🔵 ВИМК.         |                      |
| Керування безпекою      | Пожежна тривога                   | увімк. 💿 вимк.           |                      |
| Користувач ONVIF        | Блокувати 🧃                       | 🖻 Локал. блокув. 🛛 Друге | блокування           |
| Оновити                 |                                   |                          |                      |
|                         |                                   |                          |                      |
| Відправити файл         |                                   |                          |                      |

#### Підключення другого замка через блок DEE 1010В

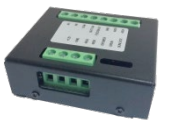

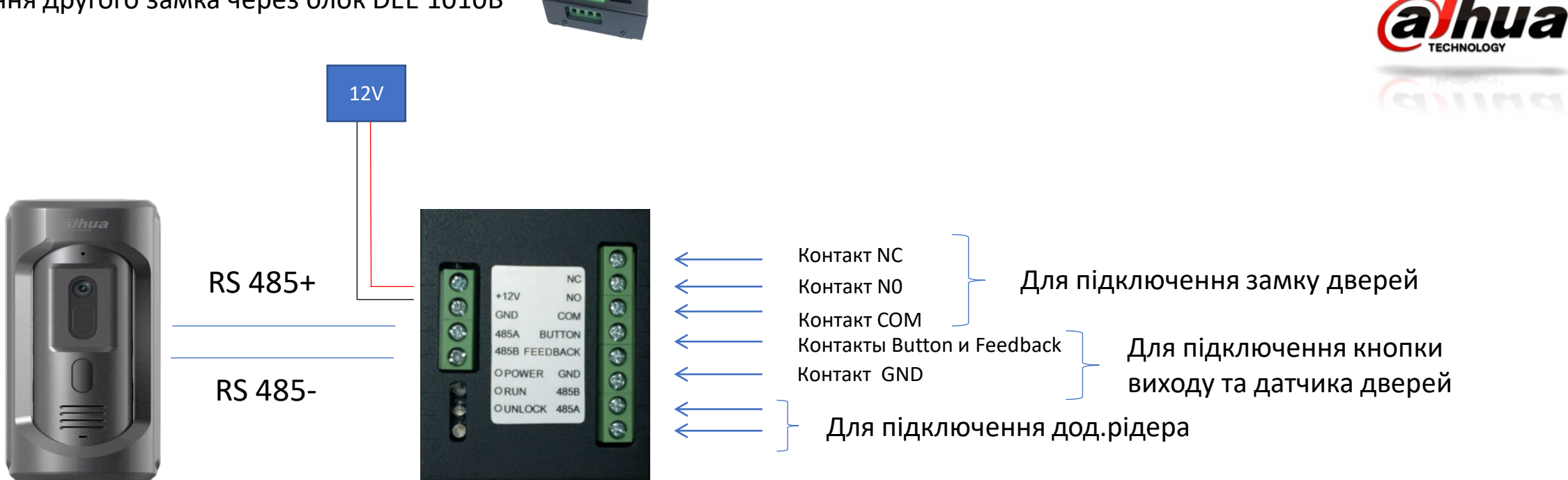

#### На WEB налаштовується тут:

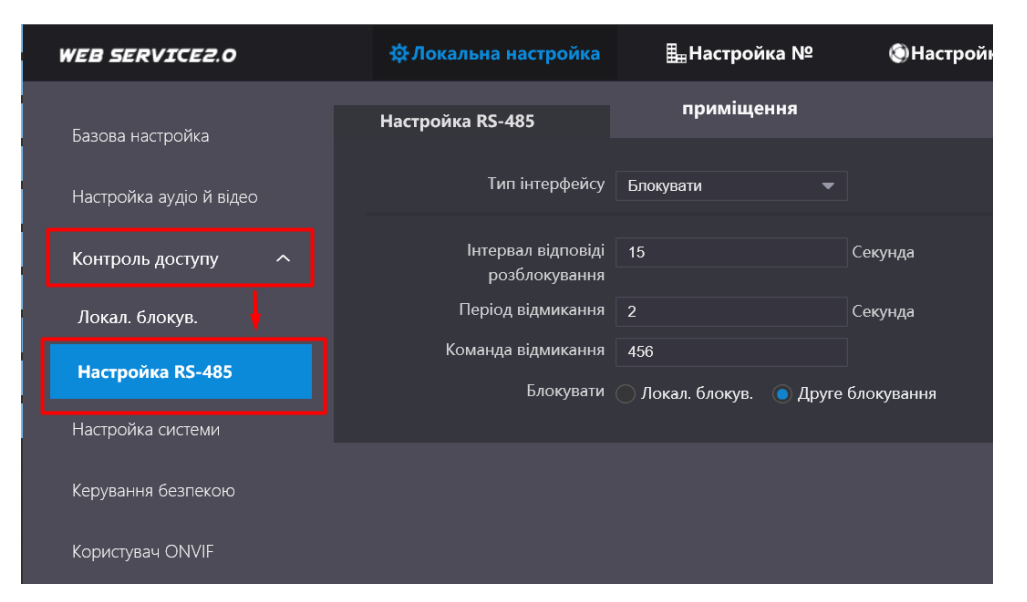

Панелі VTO 3211 бують 1,2 або 4 — кнопкові. І в їх веб-інтерфейсі є меню, де потрібно вибрати кількість кнопок в залежності від моделі і призначити кожну кнопку свого монітора.

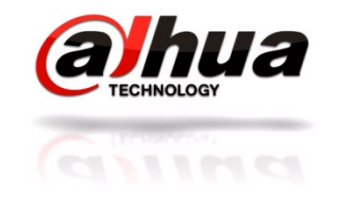

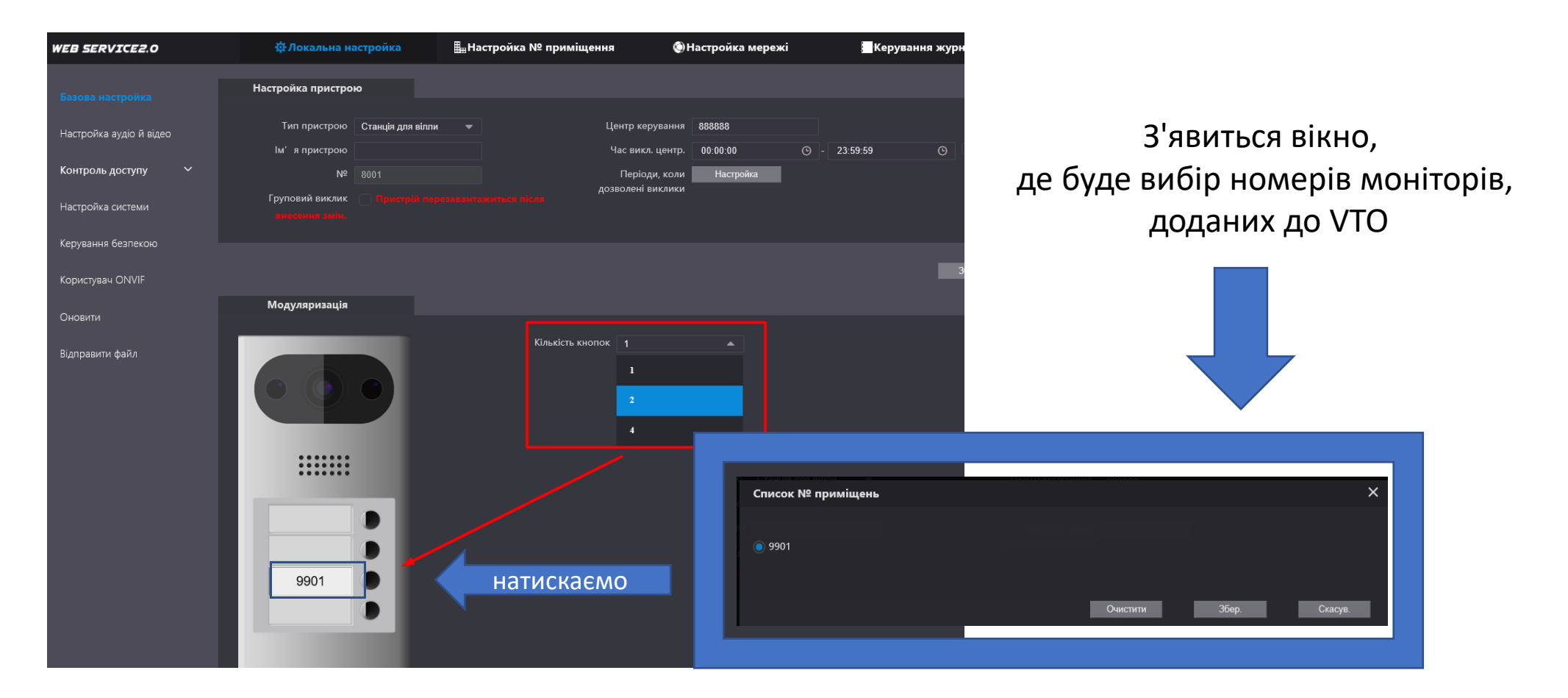

Поки не буде здійснено це налаштування - виклику не буде!

#### 2. Додавання карт доступу – на панелях зі зчитувачем та без зчитувача.

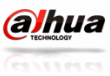

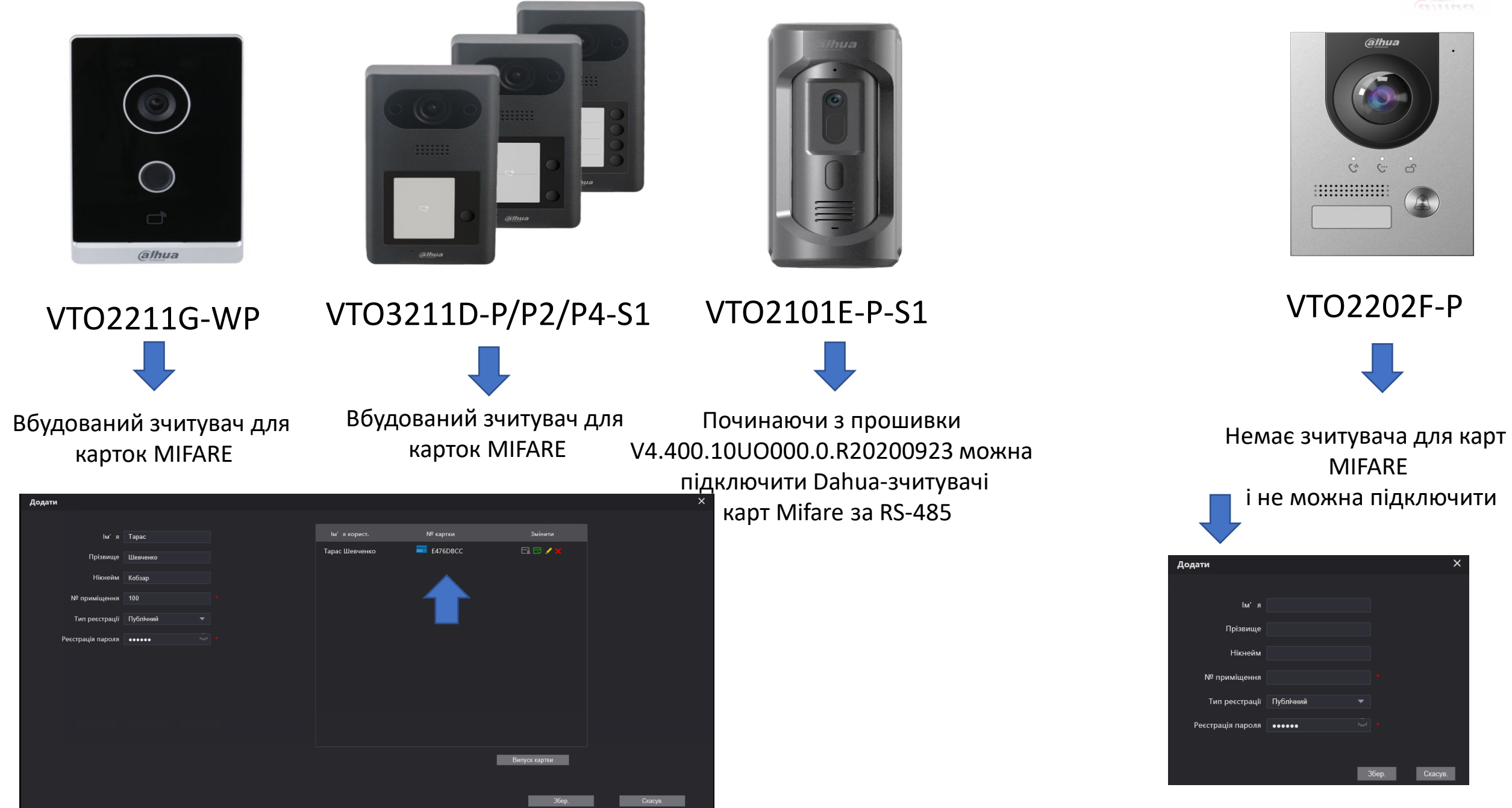

#### Налаштування 2-х і більше моніторів (master-slave) - проводиться в 2 етапи.

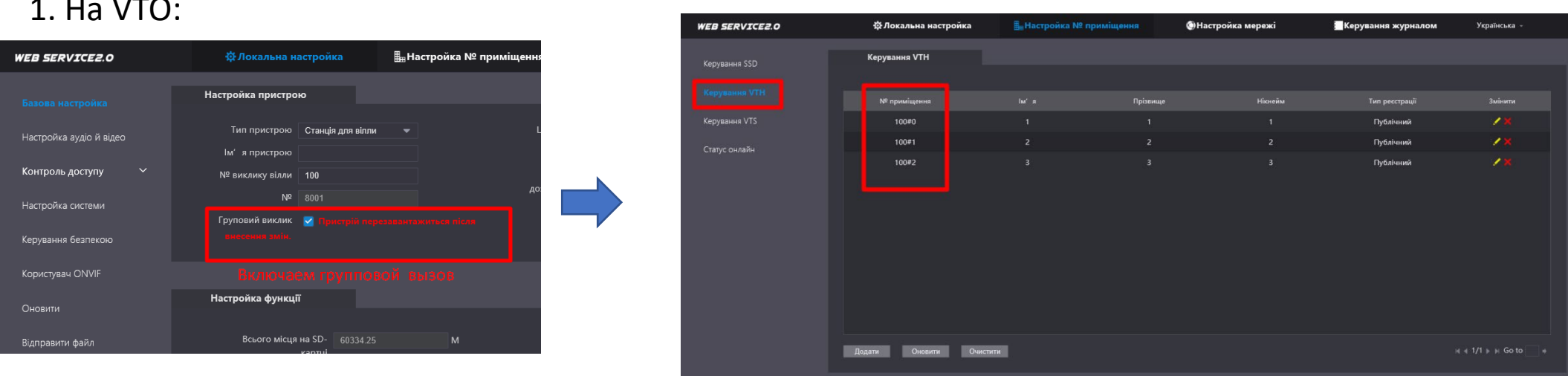

#### 2. Ha VTH:

Принцип такий, що панель виклику на головний монітор, а він вже переадресовує дзвінки далі на другорядні монітори.

| <b>§</b> 100#0 | — Формат номера меняется - добавляется #0.#1.#2.#3 🕮 🚍        |              | Систе. інф.<br>Второстепенный монитор        |                      |
|----------------|---------------------------------------------------------------|--------------|----------------------------------------------|----------------------|
| Зміна IP       | В данном случае<br>Номер кімн. 100#0 - это главный — Соловний | Зміна ІР     | Номер кімн. 100#1                            | Продовж.             |
| Систе. інф.    | IP хоста 0 0 0 0                                              | Систе. інф.  | IP хоста 192 . 168 . 30 . 157 🛶 Адрес гла    |                      |
| Сервер SIP     | м'я кор. Производим подключение мастер                        | Сервер SIP   | Iм'я кор. аdmin Логин и пароль от главного м | онитора.             |
| Нал. мережі    | монитора так, как было описано ранее                          | Нал. мережі  | Пар. хоста Пароль - тот что мы придума.      | пи при первом старте |
| Пошук прист    | Версія 20200826 ∨4.410.10іМ001.0.R                            | Пошук прист. | Версія. 20200826 ма.4 10 100м001 о R         |                      |
| Скидання       | SSH OFF Захищенийрежим ON                                     | Скидання     | SSH OFF Захищенийрежим                       | ON                   |
| Видалити       |                                                               | Видалити     | OK                                           |                      |

#### 1. Ha VTO:

#### Зі сторони користувача треба:

1) Скачати додаток DMSS

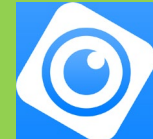

2) Зареєструвати обліковий запис, використовуючи е-мейл.

| Реєстрація            |          |
|-----------------------|----------|
|                       |          |
|                       |          |
| Введіть емейл         |          |
|                       |          |
| Встановити пароль     |          |
| урахуванням регістру) |          |
|                       | ифікації |
|                       |          |
|                       |          |
|                       |          |
|                       |          |
|                       |          |
| 🔘 Я прочитав і солг   | асен     |
|                       |          |

# 3) Передати е-мейл і номер своєї квартири адміністратору

#### Зі сторони адміністратора треба:

1) Створити список квартир на ВЕБ-інтерфейсі викликової панелі.

| Керування VTO         |  | Керування VTH  |          |          |         |                |                    |
|-----------------------|--|----------------|----------|----------|---------|----------------|--------------------|
|                       |  |                |          |          |         |                |                    |
|                       |  | № приміщення   |          | Прізвище | Нікнейм | Тип реєстрації | Змінити            |
| Керування VTS         |  |                |          |          |         | Публічний      | <b>/x</b>          |
| Насторика IPC         |  |                |          |          |         | Публічний      | <b>/ X</b>         |
|                       |  |                |          |          |         | Публічний      | × ×                |
| Статус онлайн         |  |                |          |          |         | Публічний      | <b>×</b> ×         |
| Оголошення            |  |                |          |          |         | Публічний      | <b>×x</b>          |
|                       |  |                |          |          |         | Публічний      | ××                 |
| управління персоналом |  |                |          |          |         | Публічний      | × ×                |
|                       |  |                |          |          |         | Публічний      | × ×                |
|                       |  |                |          |          |         | Публічний      | ××                 |
|                       |  |                |          |          |         | Публічний      | × ×                |
|                       |  |                |          |          |         | Публічний      | × x                |
|                       |  | Додати Оновити | Очистити |          |         |                | 1/5 ⊾ ы Перейти до |

2) Додати викличну панель в додаток DMSS VDP по серійному номеру, логіну та паролю.

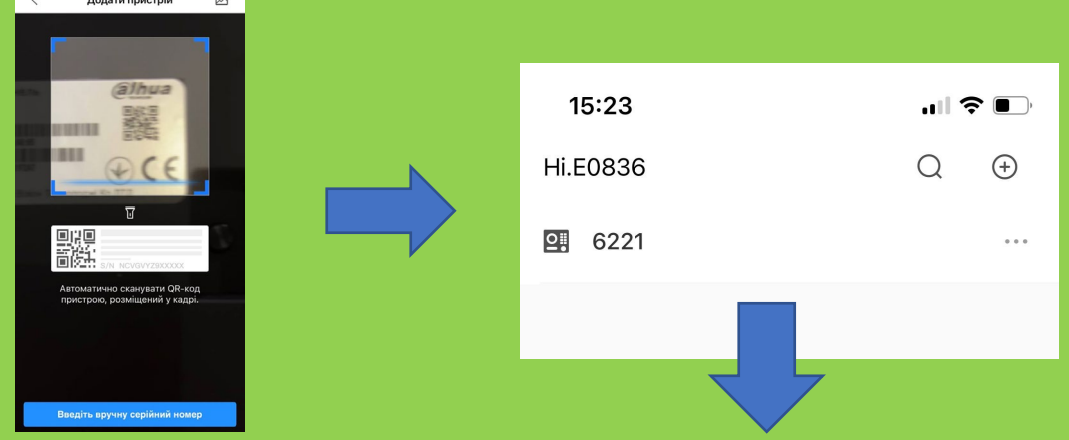

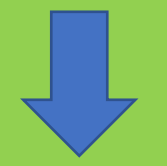

#### Далі треба просто додати в квартиру е-мейл відповідного користувача

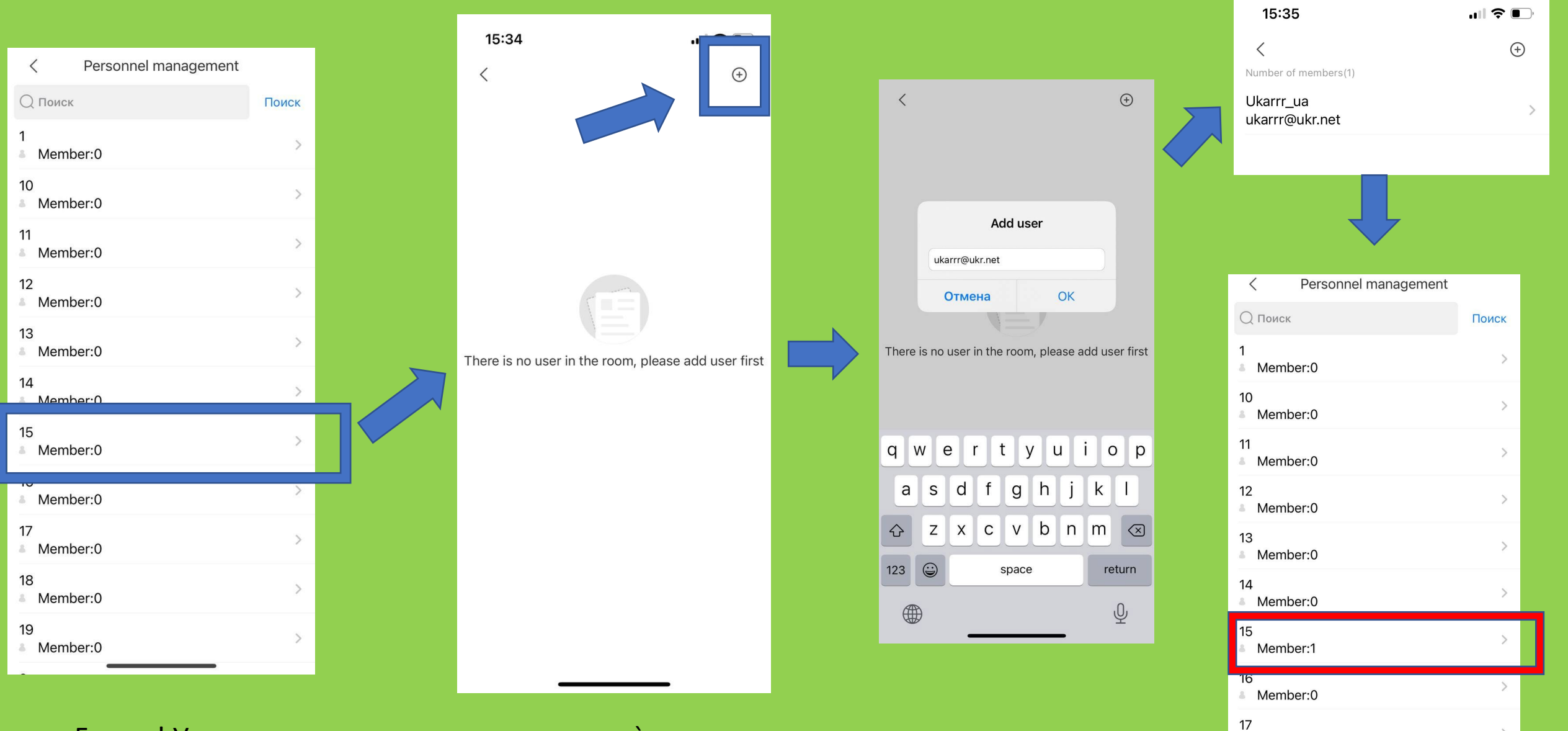

>

Member·0

Готово! У користувача просто автоматично з`явиться ця панель в додатку